## How to disable uBlock Origin in Academy of Finland Online Services (SARA)

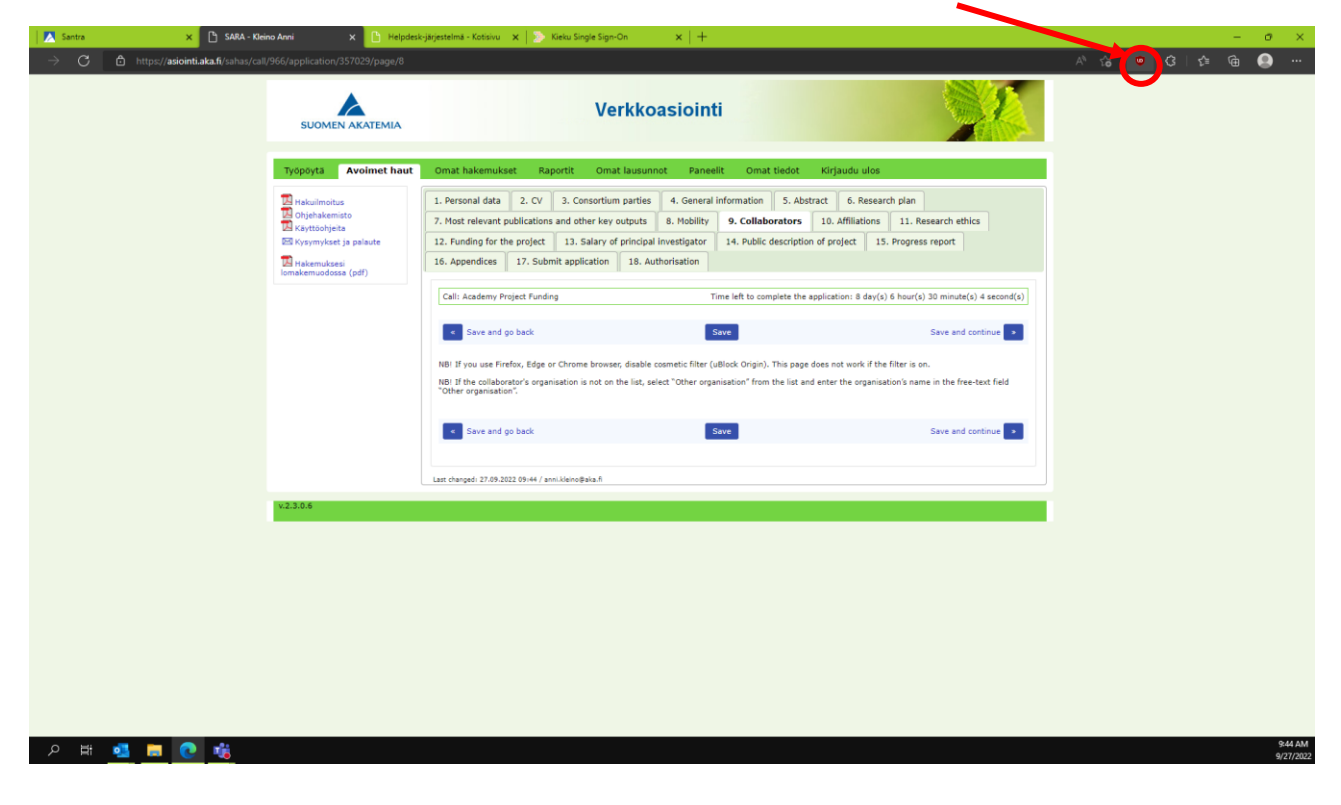

In Edge browser, uBlock icon can be found on the right, next to the address field.

In Chrome, uBlock can be found by clicking the Extensions icon.

Then click here.

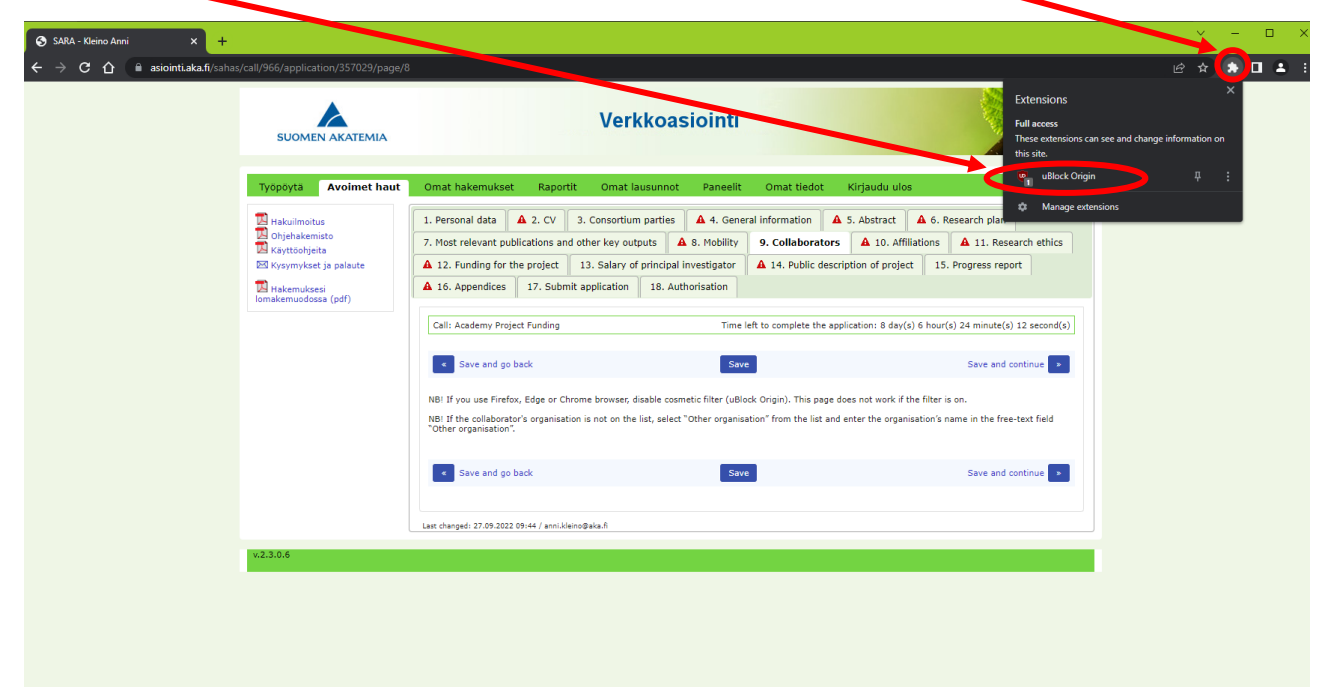

Disable uBlock by clicking the blue power switch symbol.

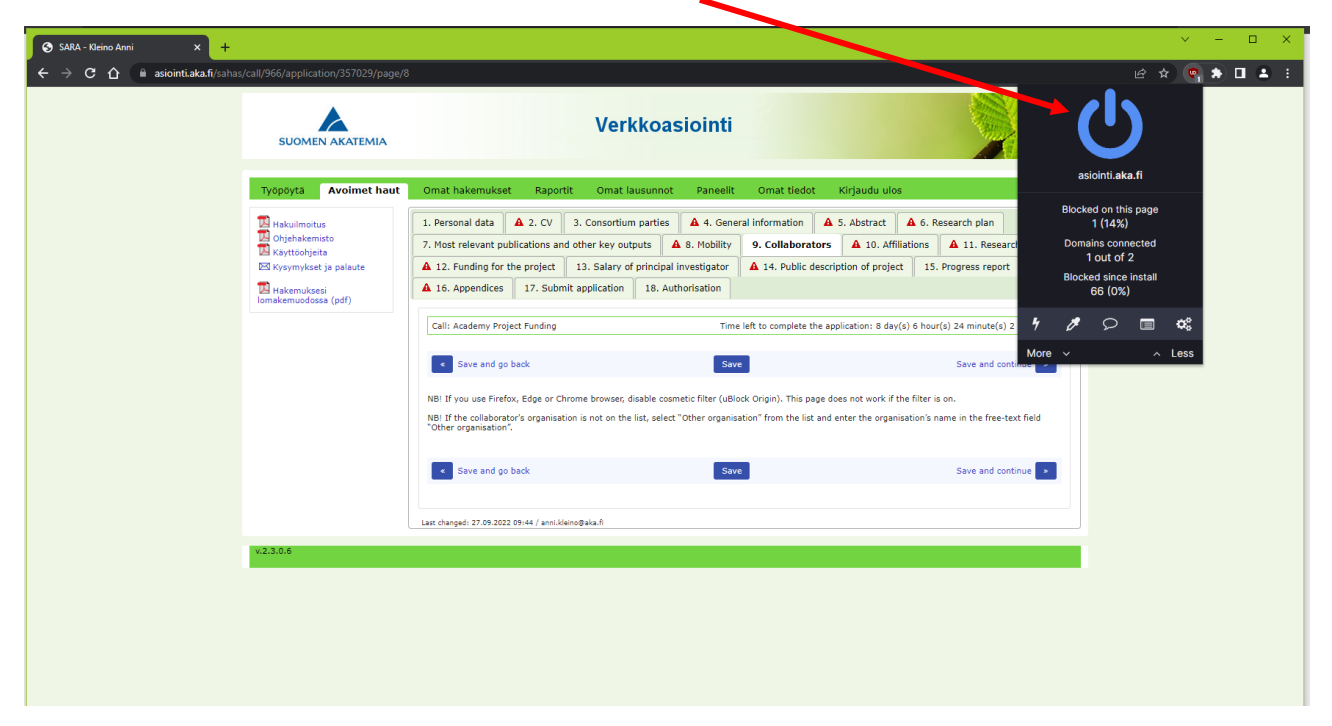

## Then refresh the page.

| Typpyta       Avoime that       Omat hakemukset       Raporti       Omat lausunot       Panelit       Omat leidot       Kirjaudu ulos         Image: Strate in the strate in the strate in the | SUOMEN AKATEMIA                                                                                     | Verkkoasiointi                                                                                                    |
|----------------------------------------------------------------------------------------------------|----------------------------------------------------------------------------------------------------|----------------------------------------------------------------------------------------------------|
| Image: Construction of the second data       A 2. CV       3. Consortium parties       A 4. General information       A 5. Abstract       A 6. Research plan         Image: Construction of project       1. Personal data       A 2. CV       3. Consortium parties       A 4. General information       A 5. Abstract       A 6. Research plan         Image: Construction of project       1. Personal data       A 2. CV       3. Consortium parties       A 4. General information       A 5. Abstract       A 6. Research ethics         Image: Construction of project       1. Appendices       1.1. Research ethics       A 12. Funding for the project       13. Salary of principal investigator       A 14. Public description of project       15. Progress report         Image: Construction of project       1.6. Appendices       17. Submit application       18. Authorisation       Image: Construction of project       15. Progress report         Image: Construction of project       1.6. Appendices       17. Submit application       18. Authorisation       Image: Construction of project       15. Progress report         Image: Construction of project       Image: Construction of project       1.6. Appendices       17. Submit application       18. Authorisation         Image: Construction of project       Image: Construction of project       18. Authorisation       Save and continue       Image: Construction of project       Save and continue <t< th=""><th>Työpöytä Avoimet haut</th><th>Omat hakemukset Raportit Omat lausunnot Paneelit Omat tiedot Kirjaudu ulos</th></t<>                                                                                                    | Työpöytä Avoimet haut                                                                               | Omat hakemukset Raportit Omat lausunnot Paneelit Omat tiedot Kirjaudu ulos                                                                                                    |
| Cali: Academy Project Funding       Time left to complete the application: 8 day(s) 6 hour(s) 23 minute(s) 50 second(s) <ul> <li>Save and go back</li> <li>Save</li> <li>Save and continue</li> </ul> NBI: If you use Firefox, Edge or Chrome browser, disable cosmetic filter (uBlock Origin). This page does not work if the filter is on.         NBI: If you use Firefox, Edge or Chrome browser, disable cosmetic filter (uBlock Origin). This page does not work if the filter is on.         NBI: If you use Firefox, Edge or Chrome browser, disable cosmetic filter (uBlock Origin). This page does not work if the filter is on.         NBI: If you use Firefox, Edge or Chrome browser, disable cosmetic filter (uBlock Origin). This page does not work if the filter is on.         NBI: If you use Firefox, Edge or Chrome browser, disable cosmetic filter (uBlock Origin). This page does not work if the filter is on.         NBI: If you use Firefox, Edge or Chrome browser, disable cosmetic filter (uBlock Origin). This page does not work if the filter is on.         NBI: If you use Firefox, Edge or Chrome browser, disable cosmetic filter (uBlock Origin). This page does not work if the filter is on.         NBI: If you use Firefox, Edge or Chrome browser, disable cosmetic filter (uBlock Origin). This page does not work if the filter is on.         NBI: If you use Firefox, Edge or Chrome browser, disable cosmetic filter (uBlock Origin). This page does not work if the filter is on.         NBI: If you use Firefox, Edge or Chrome browser, disable cosmetic filter (uBlock Origin). This page does not work if the filter is on.                                                                                                    | Hakuilmoitus Hakuilmoitus Hakuilmoitus Kayttöohjeita Kyttöohjeita Kysymykset ja palaute Hakemuksesi | 1. Personal data       A. 2. CV       3. Consortium parties       A. 4. General information       A. 5. Abstract       A. 6. Research plan         7. Most relevant publications and other key outputs       A. 8. Mobility       9. Collaborators       A. 10. Affiliations       A. 11. Research ethics         A 12. Funding for the project       13. Salary of principal investigator       A. 14. Public description of project       15. Progress report         A 16. Appendices       17. Submit application       18. Authorisation                                                                                  |
| *Other organisation".  Save and go back Save Save and continue >                                                                                                    |                                                                                                    | Call: Academy Project Funding     Time left to complete the application: 8 day(s) 6 hour(s) 23 minute(s) 50 second(s)       Call: Academy Project Funding     Time left to complete the application: 8 day(s) 6 hour(s) 23 minute(s) 50 second(s)       Save and go back     Save       Save and go back     Save and continue       NBI If you use Firefox, Edge or Chrome browser, disable cosmetic filter (GBlock Origin). This page does not work if the filter is on.       NBI If you use Firefox, Edge or Chrome browser, disable cosmeticition? from the list and enter the complication's name in the free-text field |
|                                                                                                    |                                                                                                    | *Other organisation".  4 Save and go back Save Save and continue                                                                                                    |

After refreshing the page, collaborators can be added.

| 🕉 SARA - Kleino Anni 🛛 🗙 🕂            |                                                                                                    |                                                                                                    | ~ - C   |
|---------------------------------------|----------------------------------------------------------------------------------------------------|----------------------------------------------------------------------------------------------------|---------|
| · · · · · · · · · · · · · · · · · · · | s/call/966/application/357029/page/8                                                                         |                                                                                                    | ළ ☆ 🛊 🗖 |
|                                       | SUOMEN AKATEMIA                                                                                              | Verkkoasiointi                                                                                                    |         |
|                                       | Työpöytä Avoimet haut                                                                                        | Omat hakemukset Rapo it Omat lausunnot Paneelit Omat tiedot Kirjaudu ulos                                                 |         |
|                                       | Hakulmoitus<br>Chybrakemisto<br>Experimental<br>EXEX.<br>Hakemukasi<br>Iomäkemukasi<br>Iomäkemukasi<br>(pdf) | I. Personal data                                                                                                    |         |
|                                       | v.2.3.0.6                                                                                                    | * New collaborator     Save and go back     Save Save and continue      set charged: 27.09.2022 09.44 / seni.kleino@ala.A |         |

Fill in the collaborator fields and save.

| Netrekade/district/district/distrin/distrin/district/district/district/district/district/                           | o Anni × +                                             |                                                                                                    |
|----------------------------------------------------------------------------------------------------|--------------------------------------------------------|----------------------------------------------------------------------------------------------------|
| <image/>                                                                                                    | asiointi.aka.fi/sahas/call/966/application/357029/page | 8                                                                                                    |
| Typpopta       Vorimet haut       Omat hakemukset       Raporti       Omat fausunot       Penedit       Omat feddo       Virjaudu ulos                                                                                                    | SUOMEN AKATEMIA                                        | Verkkoasiointi                                                                                                    |
| I. Personal dat 2. CV 3. Consortium parties 4. General information 5. Abstract 6. Research plan   I. Versonal dat 2. CV 3. Consortium parties 4. General information 5. Abstract 6. Research plan   I. Versonal dat 2. CV 3. Consortium parties 4. General information 5. Abstract 6. Research plan   I. Versonal dat 2. CV 3. Consortium parties 4. General information 5. Abstract 6. Research plan   I. Versonal dat 2. CV 3. Consortium parties 4. General information 5. Abstract 6. Research plan   I. Versonal dat 2. CV 3. Salary of principal investigator 4. 14. Public description of project 15. Progress report   I. B. Houding for the project 13. Salary of principal investigator 1. 4. Public description of project 15. Progress report   I. B. Hyou use Friefox, Edge or Chrome browser, disable cosmetic filter (uBlock Origin). This page does not work if the filter is on. NBI If the collaborator's cognatiation is not on the list, selet   I. Definition of project 1. Submit application Intel the complexitor's cognatiation is not on the list, selet Tother organisation 'from the list and enter the organisation's name in the free-text field   Project Collaborators Intel the collaborator Intel the collaborator Intel the collaborator   If the collaborator Intel the collaborator Intel the collaborator   If the collaborator Intel the collaborator Intel the collaborator   If the collaborator Intel the collaborator Intel                                                                                                    | Työpöytä Avoimet haut                                  | Omat hakemukset Raportit Omat lausunnot Paneelit Omat tiedot Kirjaudu ulos                                                                                                    |
| Image: Service of the service of the project       13. Salary of principal investigator       14. Public description of project       15. Progress report         Instatemacides       12. Funding for the project       13. Salary of principal investigator       14. Public description of project       15. Progress report         Instatemacides       16. Appendices       17. Submit application       18. Authorisation       11. Research ethics         Instatemacides       16. Appendices       17. Submit application       18. Authorisation       15. Progress report         Instatemacides       19. See and go back       See       See and contract       Image: See and go back       See         Instatemacides       19. He value as Firefox, Edge or Chrome browser, disable cosmetic filter (utilicok Origin). This page does not work if the filter is on.       NB If You use Firefox, Edge or Chrome browser, disable cosmetic filter (utilicok Origin). This page does not work if the filter is on.         In the collaborator's organisation is not on the list, select "Other organisation" from the list and enter the organisation's name in the free-text field Other organisation is offer         Collaborators       Instatemacides       Instatemacides       Instatemacides         Organisation       Instatemacides       Instatemacides       Instatemacides         Instatemacides       Instatemacides       Instatemacides       Instatemacides         Instatemacides <td< td=""><td>Hakuilmoitus</td><td>1. Personal data 🔺 2. CV 3. Consortium parties 🔺 4. General information 🔺 5. Abstract 🔺 6. Research plan</td></td<>                                                                                                    | Hakuilmoitus                                           | 1. Personal data 🔺 2. CV 3. Consortium parties 🔺 4. General information 🔺 5. Abstract 🔺 6. Research plan                                                                               |
| EX typewysket ja palaste   Di 12. Endingfor the project   13. Salary of principal investigator   A 14. Public description of project   15. Progress report     16. Appendices   17. Submit application     18. Authorisation     18. Authorisation     19. Project Collaboratoris     19. Project Collaboratoris     10. appendices     10. Appendices     11. Ending for the project     13. Salary of principal investigator     14. 12. Funding for the project     15. Progress report     16. Appendices     17. Submit application     18. Authorisation     19. Project Collaboratoris     19. Project Collaboratoris     19. Project Collaboratoris     19. Project Collaboratoris     19. Project Collaboratoris     19. Project Collaboratoris     19. Project Collaboratoris     19. Project Collaboratoris     19. Project Collaboratoration     19. Project Collaboratoration     19. Project Collaboratoratoris     19. Project Collaboratoratoris     19. Project Collaboratoratoris     19. Project Collaboratoratoris     19. Project Collaboratoratoris     19. Project Collaboratoratoris     19. Project Collaboratoration                                                                                                    | 🛛 Ohjehakemisto<br>🔃 Käyttöohjeita                     | 7. Most relevant publications and other key outputs <b>A</b> 8. Mobility <b>9. Collaborators A</b> 10. Affiliations <b>A</b> 11. Research ethics                                       |
| A 16. Appendices   17. Submit application 18. Authorisation     Call: Academy Project Funding     Call: Academy Project Funding     The left to complete the application: 8 day(s) 6 hour(s) 35 second(s)     Image: State and go back     Save     NBI If you use Firefax, Edge or Chrome browser, disable cosmets filter (uBlock Origin). This page does not work if the filter is on.   HBI If you use Firefax, Edge or Chrome browser, disable cosmets filter (uBlock Origin). This page does not work if the filter is on.   Project Collaborators   Project Collaborators     Collaborators   Collaborators   Collaborators   Froject Collaborators   Image: Collaborators   Collaborators   Collaborators   Collaborators   Contry   Image: Collaborator   Image: Collaborator   Save and go back Save and go back Save and continue 10 Save and continue 10 S                                                                                                    | 🖾 Kysymykset ja palaute                                | A 12. Funding for the project 13. Salary of principal investigator A 14. Public description of project 15. Progress report                                                             |
| Call: Academy Project Funding       The left to complete the application: 8 day(s) 6 hour(s) 23 minute(s) 36 second(s))         Sive and go back       Save       Save and continue       •         NB If you use Firefax, Edge or Chrome browser, disable cosmetic filter (uBlock Origin). This page does not work if the filter is and.       NB       NB       NB       If you use Firefax, Edge or Chrome browser, disable cosmetic filter (uBlock Origin). This page does not work if the filter is and.       NB       NB       ND       ND                                                                                                    | 🚺 Hakemuksesi<br>Iomakemuodossa (pdf)                  | A 16. Appendices         17. Submit application         18. Authorisation                                                                                                    |
| See and go back     Exce     See and continue     1                                                                                                    |                                                        | Call: Academy Project Funding Time left to complete the application: 8 day(s) 6 hour(s) 23 minute(s) 36 second(s)                                                                      |
| NBI If you use Firefox, Edge or Chrome browser, disable cosmetic filter (uBlock Origin). This page does not work if the filter is on.<br>The off the organisation's name in the free-text field<br>the organisation's name in the free-text field<br>The organisation's name in the free-text field<br>Callaborator<br>Callaborator<br>Callaborator<br>Country<br>Were callaborator<br>Country<br>Mere callaborator<br>Country<br>Save and go back<br>Save and continue                                                                                                    |                                                        | Save and go back     Save     Save     Save                                                                                                    |
| Not if the collaborator's organisation is not on the list, select "Other organisation" from the list and enter the organisation's name in the free-text field                                                                                                    |                                                        | NBI If you use Firefox, Edge or Chrome browser, disable cosmetic filter (uBlock Origin). This page does not work if the filter is on.                                                  |
| Project Collaborators  Collaborators  Collaborators  Name Email  Organisation  Organisation  Organisation  Country  New collaborator  Save and go back Save and continue  Save and continue                                                                                                    |                                                        | NBI If the collaborator's organisation is not on the list, select "Other organisation" from the list and enter the organisation's name in the free-text field<br>"Other organisation". |
| Collaborator                                                                                                    |                                                        | Project Collaborators                                                                                                    |
| Name                                                                                                    |                                                        | Collaborator – Delete                                                                                                    |
| Email                                                                                                    |                                                        | Name                                                                                                    |
| Coganisation of ether Country                                                                                                    |                                                        | Email                                                                                                    |
| Country    Rew collaborator     Save and go back                                                                                                    |                                                        | Organisation                                                                                                    |
| A New collaborator      Save and go back     Save     Save and continue                                                                                                    |                                                        | Country                                                                                                    |
| Save and go back Save Save and continue ▶                                                                                                    |                                                        | + New collaborator                                                                                                    |
| Save and go back     Save     Save |                                                        |                                                                                                    |
|                                                                                                    |                                                        | Save and go back     Save and continue                                                                                                    |
|                                                                                                    |                                                        |                                                                                                    |
| Last changed: 27.09.2022 09:44 / annikleino@aka.fl                                                                                                    |                                                        | Last changed: 27.09.2022 09:44 / anni.kleino@aka.fi                                                                                                    |